# پاکسازی و بهینهسازی کامپیوتر

بارشدن ویندوز، مرور وب، و اجرای برنامههای کاربردی طولانیتر از زمانی شده است که کامپیوتر را تازه خریده بودید. گویی هرچه سن اتومبیل تان بیشتر می شود دیر تر شما را سرکار می رساند. کامپیوتر تان پرشده است از برنامه های غیرضروری، و وقتی می خواهید یک برنامهٔ ضروری را نصب کنید اوضاع کامپیوتر به هم می ریزد، آهسته تر می شود و مانند آن.

نکتههای این مقاله به شما کمک خواهـد کـرد که برنامههای غیرضروری را بـه نحـوی پاکـسازی کنید که کامپیوتر کارآمدتر شود.

### پاکسازی ویندوز

ویندوز نیز به مرور زمان گردوغبار به خود می گیرد. اما پیش از پاکسازی ویندوز، کامپیوتر را از لحاظ وجود ویروسها، برنامههای جاسوسی، و مانند آن بررسی کنید. سپس، قطعات و برنامههای غیرضروری ویندوز را حذف کنید.

# حذف آلودگيها

ابتدا به پایگاه وب Windows Update بروید و ویندوز را روز آمد کنید. سپس، به پایگاه وب برنامههای ضدویروس و ضدجاسوسی خود بروید و آنها را نیز روز آمد کنید. آنگاه با این برنامهها، یک بررسی کامل روی کامپیوتر خود انجام دهید. پس از حذف آلودگیها، خصوصیت حفاظت خودکار این برنامهها را غیرفعال کنید.

حذف برنامههای غیرضروری

بسیاری از برنامه هایی که در گذشته بر روی کامپیو تر تان نصب شده است احتمالاً غیر ضروری هستند. ابتدا قطعات غیر ضروری ویندوز را حذف Start وینددوز اک س پ ی، روی Start Add or Remove Programs، Control Panel کلی ک کنید و آنگ اه گزین کلی ک کنید و آنگ ماه گزین کلی مطرار انتخاب کنید. این مراحل در مرد دست چپ را انتخاب کنید. این مراحل در سیستمعاملهای قدیمی تر نیز مشابه است. دو Games اولیه برای حذف عبار تند از Games و روی MSN Explorer کلیک کنید، سپس مواردی را که غیر ضروری می دانید بدون تیک کنید.

Control Panel در Add or Remove Programs می توانید برنامه های کاربردی دیگر را نیز حذف کنید، اما اگر برنامهای خودش گزینهٔ Uninstall داشته باشد -احتمالاً در منوهای فرعبی آن در All Programs – از آن استفاده کنید. اگر پس از استتفاده از Uninstall برنامه، باز هم نام برنامه در فهرست Add or Remove Programs ظاهر شود، يا برنامهٔ مورد نظر اصلاً گزينـهٔ Uninstall نداشته Currently Installed Programs انتخاب كنيد، روی Remove یا Change/Remove کلیک کنید و دستورالعملهایی را که می آید دنبال کنید. بعضی از برنامـه های امنیتی فقط یک گزینهٔ Change دارند، که حذف را مستلزم استفاده از برنامه Uninstall خودشــــان مــــي کننــــد. روی Show Updates در بالای این پنجره کلیک کنید

تا **وصلههای** (patch) مختلف ویندوز و آفیس را که به سیستم شما اضافه شدهاند ببینید.

هرچند، اگر در اینجا یک وصلهٔ ویندوز یا آفیس را حذف کردید، ویندوز نتیجه می گیرد که فقط میخواهید وصله را خنثی (undo) کنید و قصد حذف کردن آن را ندارید. اگر میخواهید که این فایلها را حذف کنید بخش «حذف وصلههای از رده خارج شده» را بخوانید.

گاهی پس از حذف یک برنامه، باز هم نام آن در فهرست Add or Remove Programs باقى میماند. حتی گاهی نماد چنین برنامهای در نوار زيرين ويندوز، كنار ساعت، ظاهر مىشود. وقتى با چنین برنامهٔ پررویی مواجـه شـدید، دوبـاره روی دكمهٔ Remove یا Change/Remove آن كليك کنید. ویندوز اکرس پی نگرارش SP2 (سرويس پک٢) ممكن است متوجه تـلاش دوم شهما شهود و نهام برنامه را از فهرست Add or Remove Programs حذف کند و مسئله را به طور خودکار حل کند. اگر این کار نیـز مـؤثر واقع نـ شد، ويندوز را در حالت Safe Mode راهاندازی کنید: کامپیوتر را راهاندازی کنید، کلید F8 را نگه داريد، و گزينـهٔ Safe Mode را انتخـاب کنیــــد. گزینــــه Remove را در Add or Remove Programs دوباره استفاده کنید. اگر بازهم این کار مؤثر واقع نـشد، مجبوریـد از یک توپخانهٔ سنگینتر بهره بگیرید. چنین نامهایی را می توانید به طور دستی با اصلاح رجیستری نیز حذف کنید – که اطلاعات بیشتر دربارهٔ آن را مى توانيد در پايگاه وب زير بينيد:

#### support.microsoft.com/kb/314481

مایکروسافت یےک راہحل جےامعتر و کیےمخطر تیےر بیے نیےام برنامیے

Windows Installer Cleanup Utility دارد. بـه پایگاه وب زیر بروید و این برنامـهٔ رایگـان را از آن دریافت کنید:

support.microsoft.com/kb/290301

#### حذف برنامه های Startup

وقتی همهٔ برنامه هایی را که بدون آنها هم می توانید زندگی کنید پاک کردید، برنامه هایی را بیابید که بی آن که ضروری باشند در زمینه در حال اجرا هستند و در نتیجه بیهوده بار بر دوش پردازندهٔ کامپیوتر و سایر منابع آن می گذارند.

بسیاری از **پراسهای** (process) خود-راهانداز ویندوز ضروری هستند. به عنوان مثال، اگر کلید ترکیبی CTRL-ALT-DEL را برای نمایش پنجرهٔ از کیبی Task Manager بزنید، ممکن است ۱۰ نسخه از فایل Svchost.exe را در میان پراسسهای خود بینید. نگران نشوید. Svchost.exe یک راهانداز برنامه است \_ برنامهای که سایر برنامهها را به اجرا درمی آورد \_ و داشتن چند نسخه از آن در یک زمان معمول است.

شاید در جایی بخوانید که اگر یکی از این سرویسهای ویندوز را غیرفعال کنید ویندوز بسیار سریع خواهد شد، اما پیش از متوقف کردن یک سرویس ویندوز، در مورد نیاز یا عدم نیاز به آن سرویس خوب فکر کنید.

آزاد کردن فضای دیسک سخت

داشتن مقادیر زیادی فضای آزاد در دیسک سخت برای کارایی ویندوز مهم است زیرا ویندوز به جای کافی در دیسک سخت برای استفاده به

عنوان حافظهٔ مجازی (virtual memory) نیاز دارد. خوشبختانه، پاکسازی فضای روی دیسک سخت، کار آسانی است.

به عنوان مثال، مقدار فضایی که ویندوز برای Recycle Bin اختصاص می دهد برای بسیاری از مردم زیاد است. فضای پیش گزیده ۱۰درصد ظرفیت کل **درایو** (drive) است، مثلاً ۳ گیگابایت برای یک درایو ۳۰ گیگابایتی. برای بیشتر کردن فضای آزاد، روی Recycle Bin را انتخاب کنید، کلیک –راست کنید، Properties را انتخاب کنید، شاخص متحرک را به طرف ۳ درصد یا کمتر برید، سپس روی OK کلیک کنید. این کار باعث می شود که روی درایو ۳۰ گیگابایتی مثال ما، بازهم یک گیگابایت فضا برای ذخیرهٔ موقت فایلهای حذف شده باقی بماند، که در بسیاری از شرایط کافی است.

یک مصرف کنندهٔ دیگر دیسک سخت، برنامهٔ System Restore است، که مقادیر بسیار زیادی از فضای دیسک سخت را برای ذخیرهٔ نقطه های باز گردانی (restore point) مصرف می کند که ممکن است هیچ گاه به آنها نیاز نداشته باشید. برای کم کردن این مقدار فضا، روی باشید. برای کم کردن این مقدار فضا، روی System Restore و بعد Properties را انتخاب کنید، شاخص متحرک را به طرف ۳درصد یا کمتر برید و روی OK کلیک کنید. این مقدار باید برای ذخیرهٔ دست کم دو نقطهٔ باز گردانی بر روی یک درایو ۳۰ گیگابایتی کافی باشد.

حال باید برنامهٔ Disk Cleanup ویندوز را به اجرا در آورید: روی Start کلیک کنید، Run را انتخاب کنید، عبارت cleanmgr /sageset:99 را در کادری که ظاهر می شود تایپ کنید و کلید Enter را بزنید. انواع فایلی را که می خواهید بررسی شوند تیکدار کنید و روی OK کلیک کنید.

روی نماد : C در My Computer کلیک – راست کنید و Properties و بعد Cleanup را نتخاب کنید. فهرستی از دهها فایل را خواهید دید که می توانید حذف کنید. گروههایی را که لازم ندارید تیکدار کنید، سپس روی OK و سرانجام روی Yes کلیک کنید.

هرچند، ممکن است بخواهید که بعضی از موارد بدون تیک باشند (انتخاب نشوند). به عنوان مثال، محتویات پوشهٔ Temporary Internet Files شما می تواند سرعت عمل برنامهٔ IE را به دلیل داشتن بعضی از داده های پایگاههای وب پراستفادهٔ شما بی توت کند. همچنین، اگر فایلهای شما یی Office Setup Office 2003 کود را پاک کنید ممکن است بعضی از وصله های روز آمد کنندهٔ 2003 Office 2003 بعیت برای اطلاعات بیشتر دربارهٔ تعمیر مایکروسافت برای نی مراجعه کنید:

#### www.askwoody.com/newscomments php?newsid=263?W

پس از آن که زباله ها را تخلیه کردید، کامپیوتر خود را از نو راه اندازی کنید، روی نماد درایو : C در My Computer کلیک – راست کنید و Properties را انتخاب کنید، سپس Tools و آنگاه Properties را انتخاب کنید. در پنجر آ Defragment Now گزارش کند که لازم است درایو مزبور را Analyzer گزارش کند که لازم است درایو مزبور را defrag کنید، این عمل را به زمانی مو کول کنید که چند ساعتی از کامپیوتر خود دور خواهید بود. در حقیقت، در مورد کارایی عمل defrag بحث است. اما در حال حاضر اکثر کارشاسان معتقدند که اجرای defrag به طور منظم می تواند کارایی دیسک سخت را بیشتر کند.

#### پاکسازی رجیستری

می توانید ۱۰ سال آینده را صرف ور رفتن با کلیدهای رجیستری، تنظیمهای تأخیر منو، و هزاران تنظیم دیگر ویندوز کنید. راه دیگر آن است که از سالها کار دیگران بهره بگیرید. دو برنامهٔ پاکسازی رجیستری System Mechanic رجیستری را برای شما تنظیم و پاکسازی می کنند. نسخه امتحانی ۳۰ روزهٔ این برنامهها را به تر تیب از پایگاههای وب زیر می توانید دریافت کنید:

#### www.macecraft.com www.iolo.com/sm

یادآوری: رجیستری بـسیار ظریـف و شـکننده است. به هیچوجه از برنامههـای مـدعی پاکـسازی رجیستری گمنام استفاده نکنید.

#### دریافتهای اینترنتی را محدود کنید

حال که ویندوز تمیز شده است، برای هر یک از کسانی که با کامپیوتر شما کار می کنند یک صاب کاربری مستقل و محدود شده (limited) بسازید تا همواره در حساب خودشان کار کنند. ویندوز جلوی نصب برنامه در حسابهای limited (محدودشده) را می گیرد. در نتیجه، نفوذ گران اینترنتی نخواهند توانست که در کامپیوتر شما یک برنامهٔ تهدید کننده را نصب کنند. برای آرامش حتی می توانید خودتان هم در یک حساب محدود شده عملیات اینترنتی خود را انجام دهید.

به عنوان م**دیر** (Administrator) وارد شوید و روی User Accounts، Control Panel Start کلیــــــک کنیـــــد. آنگــــــاه گزینـــــــهٔ

را انتخاب کنید. اگر این گزینه را ندیدید، احتمالاً مدیر شبکه، سیستم شما را محدود کرده است. یک نام برای حساب جدید خود تایپ کنید، روی Next کلیک کنید، Limited گزینهٔ Pick An Account Type تحت Pick An Account Type گزینهٔ Limited را انتخاب کنید. سپس Pick An Account را انتخاب کنید. برای این که یک کلمهٔ عبور برای ورود به این حساب برپا کنید، در فهرست حسابها روی آن کلیک کنید، در فهرست حسابها روی آن کلیک کنید، در فهرست حسابها روی آن کلیک کنید، در فهرست حسابها روی آن کلیک کنید، در فهرست حسابها روی آن کلیک کنید، در فهرست حسابها روی آن کلیک کنید، کرههٔ عبور یادآورندهٔ کلمهٔ عبور را تایپ کنید، یک جملهٔ یادآورندهٔ کلمهٔ عبور را تایپ کنید. پنجرهٔ را یندید.

## فایلهای بازیافتی (recovered) قدیمی Word را یاک کنید

هر گاه که برنامهٔ Word ضربه می بیند فایلهای واسطی با نامهایی چون DFC15F8.TMP- بر روی دیسک سخت شما می سازد. اجرای برنامهٔ Disk Cleanup ویندوز اکثر این فایلها را جارو خواهد کرد، اما خودتان هم آنها را به طور دسته ای می توانید پاکسازی کنید. همهٔ برنامه های باز را بندید، سپس روی Start، بعد Search می کنید، و بندید، Ttp کنید، Start کنید، تحت عبراز Clers می دادر کردان درما ما انتخاب کنید و روی Search کلیک کنید. وقتی ام انتخاب کنید و روی Search کلیک کنید. وقتی تا همهٔ فایلها را انتخاب کنید، سپس کلید عام را بزنید.

به طور پیش گزیده، Word نسخه های AutoRecover فایلهای باز را هر ۱۰ دقیقه ذخیره می کند. وقتی Word با یک ضربه مواجه شود، بازیابی فایلهایی را که در زمان ضربه باز بوده اند برای شما فراهم می سازد. گاهی فایلهای AutoRecover مدتها بیش از نیاز شما بر روی دیسک سخت می مانند.

برای حصول اطمینان از این که همهٔ فایلهای AutoRecover قدیمی حذف شدهاند، برنامهٔ Word را باز کنید، روی Tools کلیک کنید، options و بعد Tools را انتخاب کنید. روی options کلیک -دوضرب کنید، روی پوشهای که ظاهر می شود کلیک -راست کنید \_احتمالاً به نام کلیک -راست کنید \_احتمالاً به نام کنید. روی پیکان رو به بالا کلیک کنید تا به دیر کتوری پدر برسید، سپس همهٔ فایلهای دارای نام مختوم به «asd» را حذف کنید.

افزودنیهای (add-in) بی مصرف می توانند Word را آهسته کنند. برای حذف آنها، روی Templates ، Tools و Add-ins کلیک کنید و Global templates and add-ins، را بررسی کنید. مواردی را که دیگر نیاز ندارید انتخاب کنید و روی Remove کلیک کنید. اگر دکمهٔ Remove به رنگ خاکستری باشد، Word را ببندید و پوشهٔ Word Startup خود را باز کنید. احتمالاً آن را در مکان زیر خواهید یافت:

C:\Documents and Settings\username \Application Data\Microsoft\Word\Startup

که در آن username نام کاربری شماست. نام هر فایل نامطلوب را به گونهای تغییر دهید که به «dot» خستم نسشود\_به عنوان مثال، فایل oldmacros.dot.save را oldmacros.dot

# ເທີ້ທີ່ເອີຍເຄື່ອ

\_ و وقتی دوباره Word را به اجرا در آوریـد، همـهٔ افزودنیهای غیرضروری خواهند رفت.

# برنامهٔ Internet Explorer را تکان دهید

پاک کردن فایلهای history کو کیها، و نهانگاه (cache) در IT آسان است: روی Tools) بعد cache) در Internet Options کلیک کنید و آنگاه بعد و آنگاه Delete Files کلیک کنید و آنگاه General در صفحهٔ Temporary Internet Files History در صفحهٔ Coakies انتخاب کنید، یا Clear History را تحت انتخاب کنید. اما انتظار نداشته باشید که پاکسازی شما زیاد دوام بیاورد. اگر کامپیوتر شما یک شما زیاد دوام یاورد. اگر کامپیوتر شما یک سخت برای فایلهای موقتی، برای شما اهمیتی نداشته باشد. در مقابل، اگر درایو شما ۱۹ کیگابایتی باشد هر چه در فضای دیسک صرفه جویی کنید کارایی کامپیوتر تان بالاتر می رود.

برای صرفه جویی در فضای دیسک سخت، روی Tools، و بعد Internet Options کلیک کنید، دکمهٔ Settings در صفحهٔ General را انتخاب کنید و شاخص متحرک را به 20MB یا 30MB ببرید یا اگر ارتباط اینترنت شما آهسته است آن را روی 100MB یا بیشتر میزان کنید. دوبار روی OK کلیک کنید تا کار تکمیل شود.

# صرفهجویی در فضای دیسک: حذف وصلههای (patch) قدیمی

اگر مطمئن هستید که میخواهید یک وصلهٔ روز آمدکننده را حفظ کنید، میتوانید پوشهٔ Uninstall آن را حذف کنید تا بخشی از فضای دیسک سخت آزاد شود. برای دیدن پوشههای Windows Explorer ذخیره شده، Windows Explorer را باز کنید، به پوشهٔ Windows کروید. ممکن اســـــت لازم باشــــد کــــه روی اگر هیچ پوشهای در اینجا ندیدید، به منوی Show the contents of this folder اگر هیچ پوشهای در اینجا ندیدید، به منوی View بروید، عزینهٔ زیر را انتخاب کنید.

Show Hidden Files And Folders

و روی OK کلیک کنید.

برنامهٔ Uninstall سرویس پک ویندوز در پوشهٔ NtServicePackUninstall قرار دارد. نام بقیهٔ وصلهها به شکل NtUninstallKBnnnnn یا رقم است. اگر پوشهای بیش از چند هفته قدمت داشته باشد می توانید بدون ریسک آن را حذف کنید. با وجود این، ابتدا مطالب مربوط به روز آمدکنندها را در پایگاه وب زیر بخوانید:

# support.microsoft.com/ ?kbid=nnnnn

که در آن nnnnn عدد واقع در نام پوشه است.

برای حذف یک پوشهٔ aninstall آن را در Windows Explorer انتخاب کنید و کلید Delete را بزنید. ممکن است برنامهٔ Uninstall باز همیمیسیم در فهرسی

Add Or Remove Programs در Control Panel آمده باشد. برای حذف آن، برنامهٔ مزبور را انتخاب کنید و روی Remove کلیک کنید. یک پیام خطا از شما خواهد پرسید که آیا می خواهید برنامه را از فهرست حذف کنید یا نه. روی Yes کلیک کنید.

#### پاک کردن صفحه کلید

برای پاک کردن صفحه کلید به یک جاروبرقی، یک شیشه الکل، گوش پاک کن، دوتکه پارچهٔ نخی تمیز و نرم نیاز دارید. صفحه کلید را از کامپیوتر جدا کنید و آن را روی یک روزنامهٔ باطله قرار دهید. آن را بر گردانید و چند ضربهٔ آرام به پشت صفحه کلید بزنید تا گردوغبار بیرون بریزند، سپس آن را به حالت عمودی نگه دارید و جاروبرقی را در حالتی که باد بگیرید. دوباره صفحه کلید را پشت ورو کنید و چند بار تکان دهید تا بقیهٔ گردوغبار داخل آن بیرون بیاید. کمی الکل به تکه پارچهٔ نخی بزنید و پارچهٔ دیگر، صفحه کلید را خشک کنید.

#### تميز كردن مانيتور

تمیز کردن صفحهٔ نمایش مانیتور CRT آسان است: کافی است مانیتور را خاموش کنید. با یک تکه پارچهٔ نخی با رطوبت ملایم صفحه نمایش را تمیز کنید. هر گز از مایع شیشه شور برای تمیز کردن صفحهنمایش بهره نگیرید.